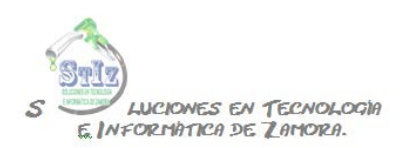

Asignar paquetes de visitas BDKGYM

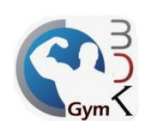

En el módulo de administrador, ir a la sección lista de productos.

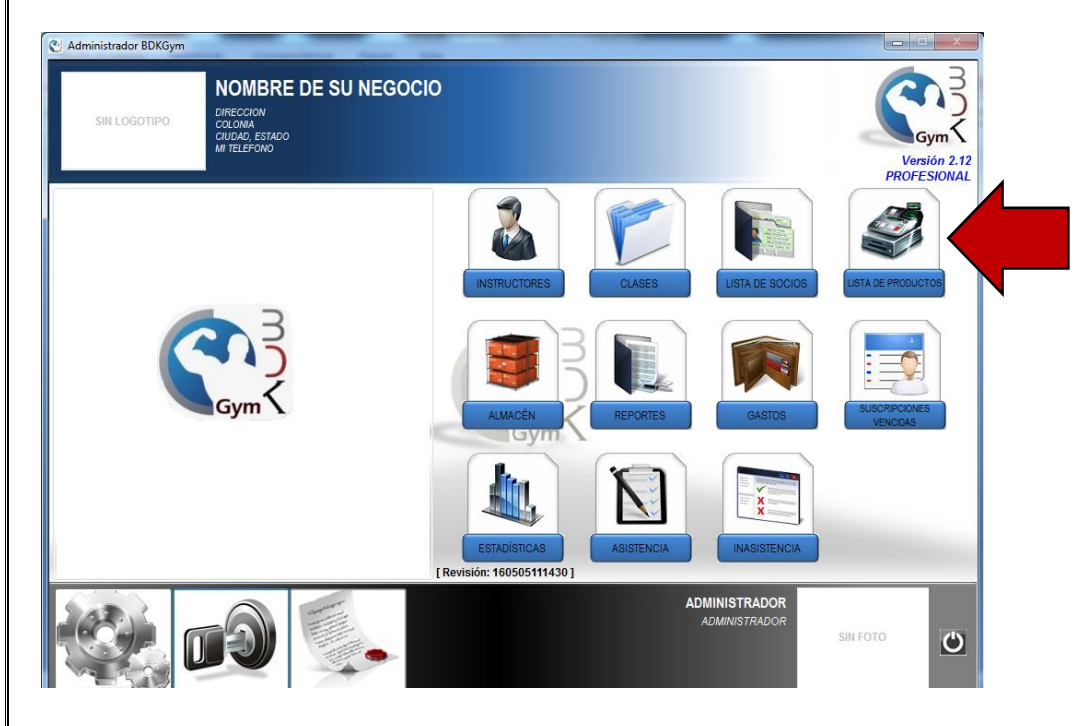

Dar clic en el botón de + para agregar un nuevo registro

| Administrador BD                                    | KGym<br>PO | NOMBI<br>IRECCION<br>OLONIA<br>IUDAD, ESTA<br>II TELEFONO | RE DE SU       | NEGOC | 10       |                      |                      |                              | PI                | Gym          |
|-----------------------------------------------------|------------|-----------------------------------------------------------|----------------|-------|----------|----------------------|----------------------|------------------------------|-------------------|--------------|
| CATÁLO<br>CATEGORÍA<br>TODAS LAS CATEGOR<br>GENERAL | Cant.      | E PR<br>101                                               | Código<br>AGUA | AGUA  | Producto | Categoría<br>GENERAL | \$ Costo<br>\$ 10.00 | \$ Venta P. Vis.<br>\$ 20.00 | Visitas INV.<br>0 | Existencia A |
|                                                     |            |                                                           |                |       |          |                      |                      |                              |                   |              |
|                                                     |            |                                                           |                |       |          |                      |                      |                              |                   |              |
| VER BAJAS                                           | C          | ł                                                         |                |       |          |                      |                      |                              |                   | ,            |
|                                                     |            |                                                           |                |       | P        |                      |                      |                              |                   |              |

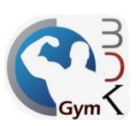

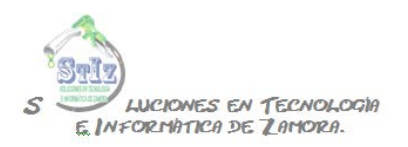

Capturar la información correspondiente, importante activar la casilla "PAQUETE DE VISITAS" e indicar de cuántas visitas se compone dicho paquete, al capturar esta información guardar.

| SIN LOGOTIPO                                     | NOMB<br>DIRECCION<br>COLONIA<br>CIUDAD, ESTA<br>MI TELEFONC | RE DE SU NEGOCIO                        |                                      |                                       |              | <          | Correct Correct Correc |  |  |
|--------------------------------------------------|-------------------------------------------------------------|-----------------------------------------|--------------------------------------|---------------------------------------|--------------|------------|----------------------------------------------------------------------------------------------------|--|--|
| CATÁLOGO                                         | D DE PR                                                     | ODUCTOS                                 | 📕 Éste producto es un C              | OMBO o PROM                           | IOCIÓN       |            |                                                                                                    |  |  |
|                                                  | Descripción                                                 | PAQUETE 5 VISITAS                       | Hay que indicar el o l               | os productos que                      | forman el (  | COMBO o PR | OMOCIÓN                                                                                                    |  |  |
| and the second                                   | Categoria                                                   | GENERAL                                 | ▼ PRODUCTOS                          |                                       |              |            |                                                                                                    |  |  |
| 10                                               | \$ de Costo                                                 | \$ 0.00                                 | Producto                             | Cantidad                              | Un. Med.     | \$ Costo   | Importe                                                                                                    |  |  |
| E GI                                             | \$ de Venta                                                 | \$ 100.00                               |                                      |                                       |              |            |                                                                                                    |  |  |
| oble clic sobre el area de la                    | Un. de Medida                                               | piezas 💌                                |                                      |                                       |              |            |                                                                                                    |  |  |
| Producto Activo<br>Visualizar en<br>pantalla POS | Códig<br>PAQ1<br>* El código p                              | o de Producto o Código de Barras        |                                      |                                       |              |            |                                                                                                    |  |  |
| puntaina r o o                                   | Paquete                                                     | de Visitas                              |                                      |                                       |              |            |                                                                                                    |  |  |
|                                                  | Este producto e                                             | s un paquete que se compone de:<br>5 Vi | sitas                                |                                       |              |            |                                                                                                    |  |  |
|                                                  | Control d                                                   | e Almacén                               |                                      |                                       |              |            |                                                                                                    |  |  |
|                                                  | Este producto r                                             | equiere control de Almacén              | Código de Producto o Código          | Código de Producto o Código de Barras |              |            |                                                                                                    |  |  |
|                                                  | Mínimo Requerido en Almacén 0.000                           |                                         |                                      |                                       |              |            |                                                                                                    |  |  |
|                                                  | M                                                           | áximo Requerido en Almacén              | 0.000 * Si quiere eliminar un produ- | cto de la lista deje                  | e la cantida | d en Os    |                                                                                                    |  |  |
|                                                  |                                                             |                                         |                                      |                                       | 7            |            |                                                                                                    |  |  |

Al regresar a la pantalla anterior vemos nuestro paquete de visitas.

| 👌 Administrador BD | KGym  |                                                       |          |      |          |           |          |                | the case of the case of the ca |                                 |
|--------------------|-------|-------------------------------------------------------|----------|------|----------|-----------|----------|----------------|----------------------------------------------------------------------------------------------------|---------------------------------|
|                    |       | IOMBR<br>RECCION<br>DLONIA<br>UDAD, ESTAI<br>TELEFONO | RE DE SU |      | 0        |           |          | 9              | PI                                                                                                    | Gym<br>Versión 2.1<br>ROFESIONA |
| CATEGORÍA          | Cant. | ID                                                    | Códian   |      | Producto | Categoría | \$ Costo | s Venta P. Vis | Visitas INV.                                                                                                    | Existencia                      |
| TODAS LAS CATEGOR  | 2     | 101                                                   | AGUA     | AGUA | 11000000 | GENERAL   | \$ 10.00 | \$ 20.00       | 0 1                                                                                                    | 16.0000                         |
|                    |       |                                                       |          |      |          |           |          |                |                                                                                                    |                                 |
| VER BAJAS          |       | •                                                     |          |      | C        |           |          |                |                                                                                                    | ,                               |

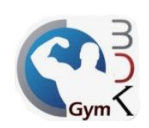

S LUCIONES EN TECNOLOGIA E. INFORMATICA DE ZAMORA.

Al inscribir a un nuevo socio, indicar que pagará por visita, como se muestra en la imagen.

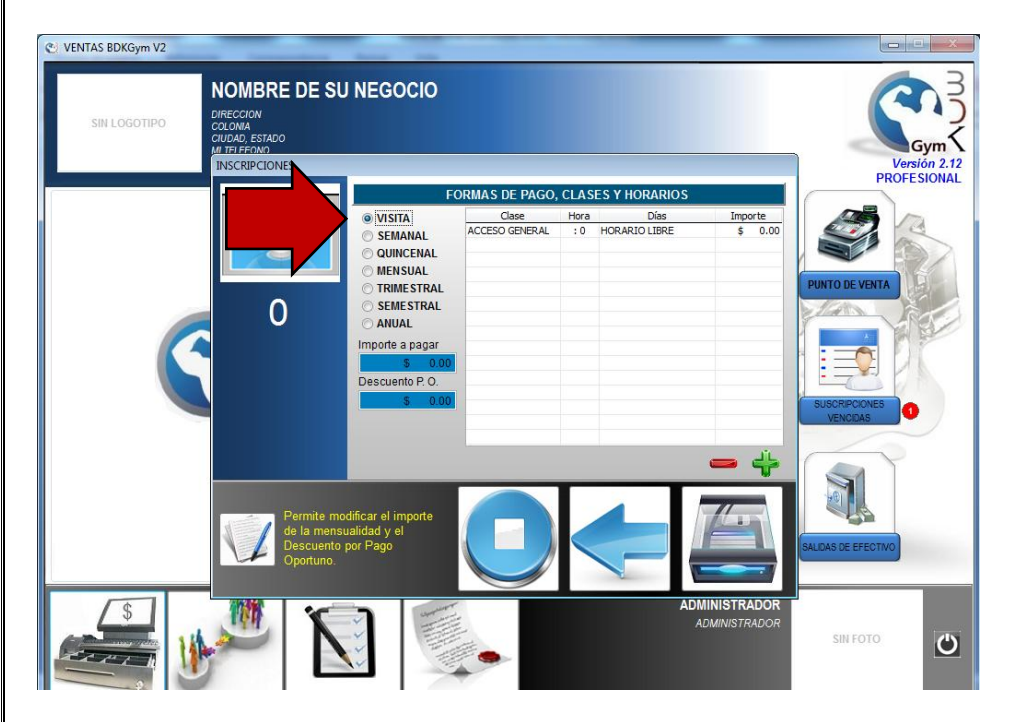

Si es un socio ya previamente inscrito, puede modificar su periodo de pago a visita.

| C VENTAS BDKGym V2                                                                  | _           | -                  | -               |               |                           |                   |               |                                    |           |
|-------------------------------------------------------------------------------------|-------------|--------------------|-----------------|---------------|---------------------------|-------------------|---------------|------------------------------------|-----------|
| SIN LOGOTIPO<br>SIN LOGOTIPO<br>COLMAD, ESTADO<br>MI FELEPOND<br>CATÁLOGO DE SOCIOS |             |                    |                 |               |                           |                   |               | Gym<br>Versión 2.12<br>PROFESIONAL |           |
| DATOS GENERALES                                                                     | ADICIONALES | SUSCRIPCIONES      | VENTAS          | MEDIAS Y PESO | LOG DE USUARIO            | DATOS FISCALES    |               |                                    |           |
|                                                                                     | Nombre *    | GILBERTO           |                 |               | F                         | ORMAS DE PAGO,    | ES Y HORARIOS |                                    |           |
|                                                                                     | Teléfonos   |                    |                 |               | O VISITA                  | Case              | Hora          | Días                               | Importe   |
|                                                                                     | Sovo        | Magguling (1)      | Famanina        |               | SEMANAL OUINCENAL         | ACCOMERAL         | :0            | TODOS LOS DIAS                     | \$ 300.00 |
|                                                                                     | Dirección   | Masculino Pemenino |                 |               | MENSUAL                   |                   |               |                                    |           |
| Doble clic sobre el area de la<br>foto para asignarla                               | Direccion   |                    |                 |               |                           |                   |               |                                    |           |
| 2                                                                                   | Fec de Nac  | 01/01/1000         | ligencia Visita | IS 01/01/1900 | O ANUAL                   |                   |               |                                    |           |
| M Socio Activo                                                                      | Comentarios | c incluitado c     | tras Sucursa    | les           | Importe a pagar           |                   |               |                                    |           |
| Socio Recado                                                                        |             |                    |                 |               | S 300.00<br>Descuento P O |                   |               |                                    |           |
|                                                                                     |             |                    |                 |               | \$ 0.00                   |                   |               |                                    |           |
|                                                                                     |             |                    |                 | -             |                           |                   |               |                                    |           |
| VISITAS DISPONIBLES                                                                 |             | Dia de p           | ago             | X             |                           |                   |               |                                    |           |
|                                                                                     |             | 05/06/2            | 016             |               |                           |                   |               |                                    | - +       |
|                                                                                     |             |                    |                 |               |                           |                   |               |                                    |           |
| Socio desde:                                                                        |             |                    | 6               | 2             |                           |                   | 3             |                                    |           |
| 05/05/201                                                                           | 0           |                    | R               |               |                           | P Descel internet | -             |                                    |           |
| Saldo:                                                                              |             |                    |                 |               |                           |                   |               |                                    |           |
| \$ 0.00                                                                             |             |                    | L'              |               |                           |                   |               |                                    |           |

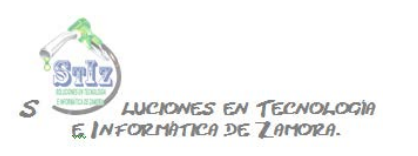

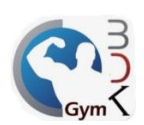

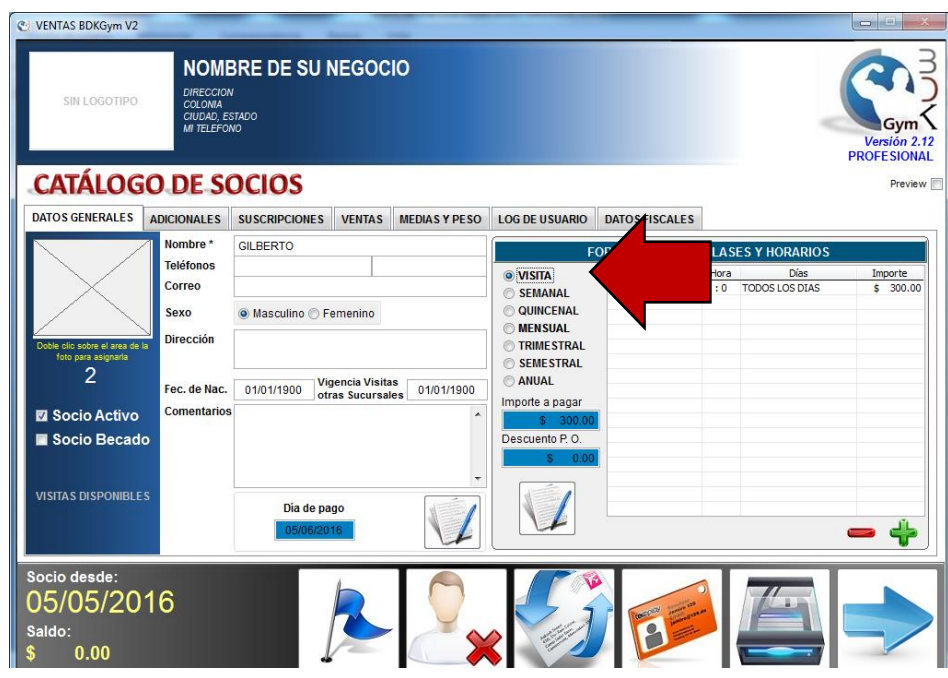

Una vez que el socio está registrado ir al módulo de ventas, sección punto de venta

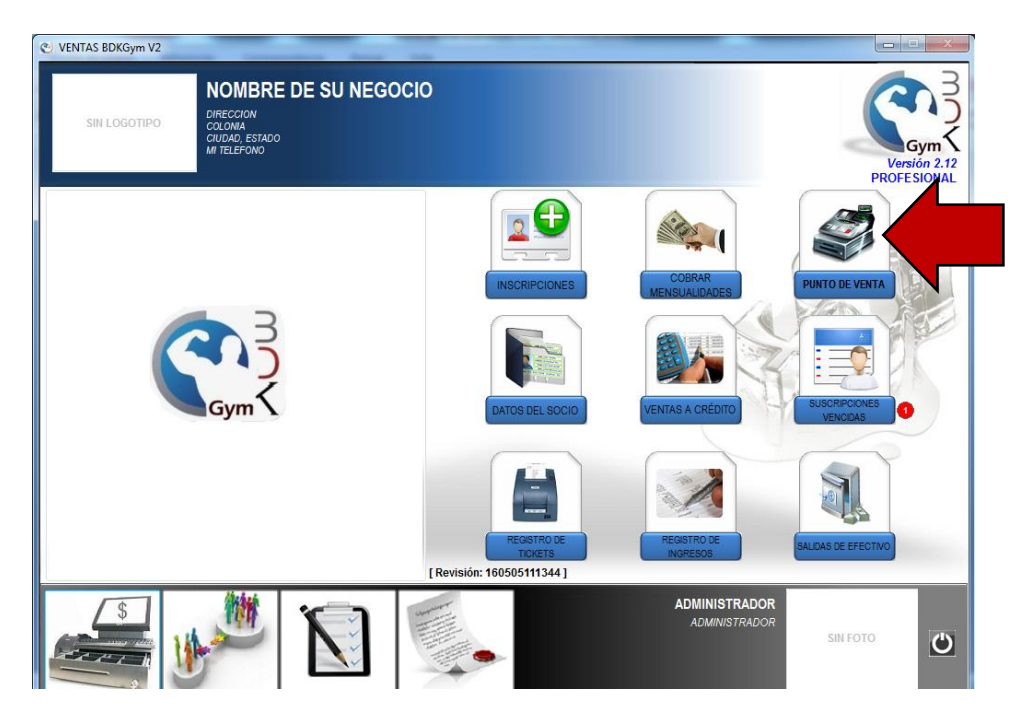

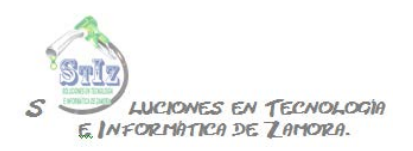

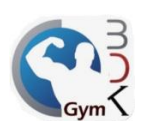

Seleccionar el paquete que se va a vender al socio

| C VENTAS BDKGym V2 |                  |                                |   |        |  |
|--------------------|------------------|--------------------------------|---|--------|--|
| GENERAL            |                  |                                | 4 |        |  |
| Predo Cant Total   | $\bigcirc$       | $\bigcirc$                     |   |        |  |
|                    | AGUA<br>\$ 20.00 | PAQUETE 5 VISITAS<br>\$ 100.00 |   |        |  |
|                    |                  |                                |   |        |  |
|                    |                  |                                |   |        |  |
|                    |                  |                                |   |        |  |
|                    |                  |                                |   |        |  |
| \$ 0.00            |                  |                                |   |        |  |
|                    |                  |                                |   |        |  |
| 0 1 2 3 4 5 6 7    | 8 9              | ( • ( • ( •                    |   |        |  |
|                    |                  |                                |   | COBRAR |  |

Al dar clic en cobrar es necesario indicar el socio al que se le va a vender el paquete de visitas

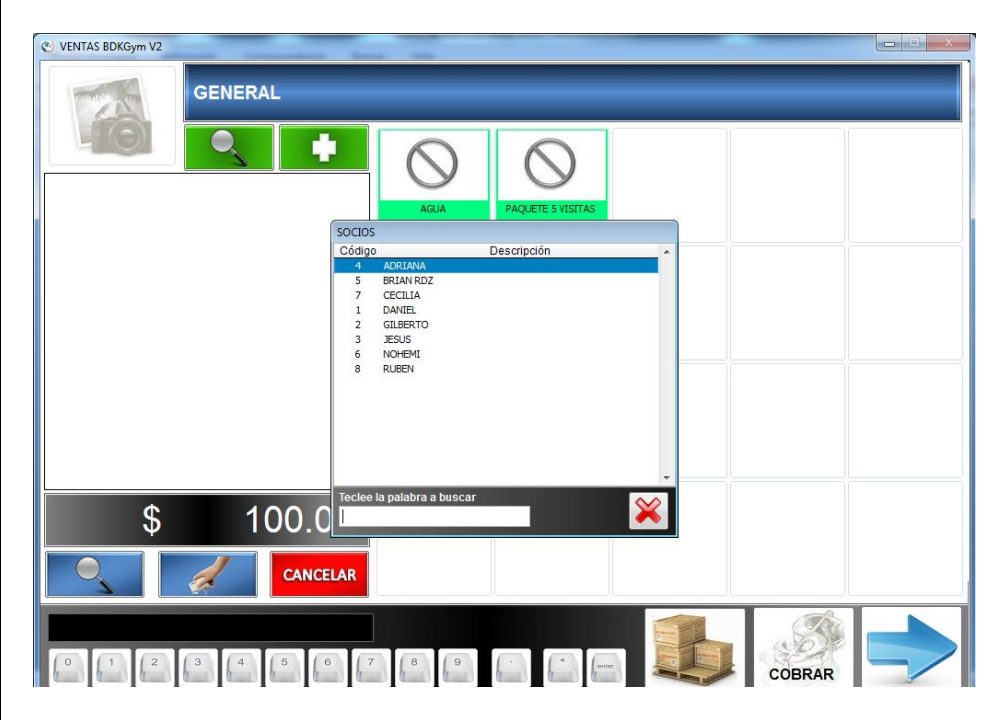

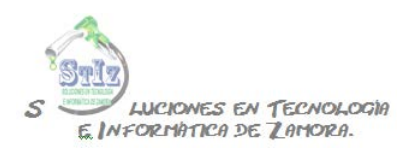

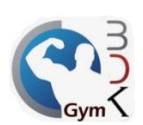

## Hacer el cobro.

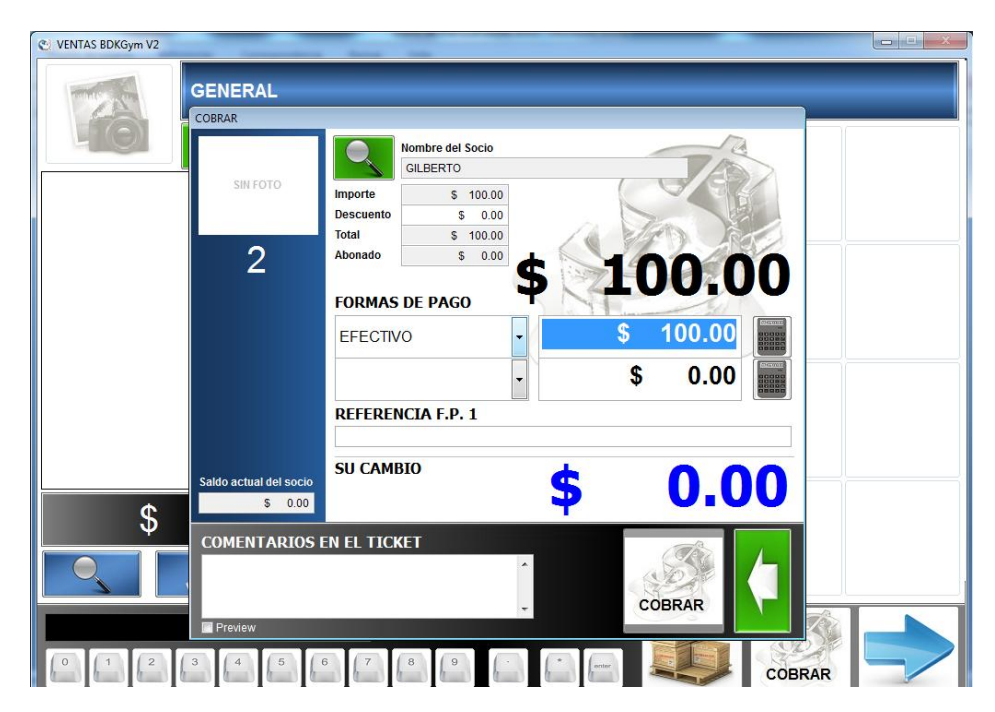

Con esto, el socio tendrá disponibles la cantidad de visitas que haya adquirido con el paquete